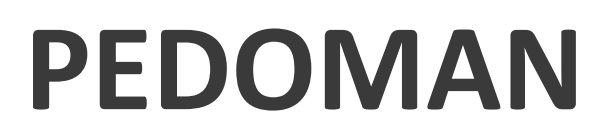

# PENYESUAIAN PEMUTAKHIRAN PERMENDAGRI 90 TAHUN 2019 DALAM SIPD

Matriks Pemutakhiran Permendagri 90 Tahun 2019

| No | Pemutahiran                         | Pengaruh<br>Inputan Data<br>Daerah | Notifikasi | Action Daerah                       |
|----|-------------------------------------|------------------------------------|------------|-------------------------------------|
| 1. | Tetap                               | Tetap                              | Ada        | Memilih sub kegiatan<br>yang sama   |
| 2. | Tambah/Baru                         | Tambahan<br>Referensi              | Tidak Ada  | Input Baru Jika<br>diperlukan       |
|    | Kode Tetap,<br>Nomenklatur<br>Ganti | Penggantian                        | ada        | Memilih sub kegiatan<br>yang sesuai |
| 3. | Kode Ganti,<br>Nomenklatur<br>Tetap | Penggantian                        | ada        | Memilih sub kegiatan<br>yang sesuai |
|    | Kode Ganti,<br>Nomenklatur<br>Ganti | Penggantian                        | ada        | Memilih sub kegiatan<br>yang sesuai |
| 4. | Dihapus                             | Hapus/ 0 kan<br>Anggaran           | ada        | Hapus/Penggantian                   |

#### Pemutakhiran di dalam SIPD

Pastikan terlebih dahulu sudah melakukan update pemutakhiran Permendagri 90 Tahun 2019 melalui Akun Admin Daerah. Pilih menu Pengaturan – SIPD dan klik update program kegiatan disini.

Sebelum melakukan pemutakhiran pastikan akun TAPD perencanaan membuka kunci sub kegiatan dan buka kunci tambah kegiatan. Akun TAPD keuangan membuka kunci rincian. (jika kunci sub kegiatan dan kunci rincian tidak dibuka maka pagu akan menjadi nol)

Pemutakhiran dilakukan melalui akun admin Kepala SKPD di di Menu Sub Kegiatan Belanja. Setelah itu, OPD melakukan pengecekan sub kegiatan yang akan disesuaikan dari sisi anggaran dan indikator.

## Kondisi Pertama (Keadaan Sub Kegiatan Tetap)

- 1. Admin Kepala OPD melakukan pengecekan sub kegiatan di menu Sub Kegiatan Belanja. Untuk sub Kegiatan yang harus dimutakhirkan aka nada notifikasi "harap dimutakhirkan" sesuai dengan panah merah;
- 2. Untuk melakukan pemutakhiran sub kegiatan klik tombol mutakhirkan sesuai dengan panah hijau.

|                                                                                                    |                                                      |                       |         |                | Kabupa      | pala Dinas Bina | a Marga |
|----------------------------------------------------------------------------------------------------|------------------------------------------------------|-----------------------|---------|----------------|-------------|-----------------|---------|
| is Bina Marga                                                                                                    | ∂ KUA dan PPAS<br>0 11 57 37<br>Hari Jam Menit Detik |                       |         |                |             |                 |         |
| 7 2.476.862.500<br>Pagu Validasi                                                                                                    | 56.862.500<br>Rincian                                |                       |         |                |             |                 |         |
| Cari kegiatan / sub kegiatan                                                                                                    |                                                      |                       |         |                |             |                 |         |
| npil: 20 😒 baris                                                                                                    |                                                      |                       |         | Fit            | st Previous | 1 Next          | Last    |
| Sub Keglatan                                                                                                    | 🍦 Status Kegiatan 🔶 Status Rincian 🗧                 | Status Usulan Batasan | Pagu Pa | gu Validasi Ri | ncian       |                 |         |
| URUSAN PEMERINTAHAN BIDANG PEKERJAAN UMUM DAN PENATAAN RUANG                                                                                                    |                                                      |                       |         |                |             |                 |         |
| 0 Dinas Bina Marga                                                                                                    |                                                      |                       |         |                |             |                 |         |
| .02 PROGRAM PENGELOLAAN SUMBER DAYA AIR (SDA)                                                                                                    |                                                      |                       |         |                |             |                 |         |
| .02.2.01 Pengelolaan SDA dan Bangunan Pengaman Pantai pada Wilayah Sungai (WS) dalam 1 (S                                                                                        | Satu) Daerah Kabupaten/Kota                          |                       |         |                |             |                 |         |
| 1.03.02.2.01.01 Penyusunan Rencana Teknis dan Dokumen Lingkungan Hidup untuk Konstruksi Bendu<br>Embung, dan Bangunan Penampung Air Lainnya                                      | ungan,                                               |                       | 0       | 0              | 0           | •               | ) (     |
| 1.03.02.2.01.04 Penyusunan Pola dan Rencana Pengelolaan SDA WS Kewenangan Kabupaten/Kota                                                                                         |                                                      |                       | 0       | 0              | 0           | • 🗉             | ) (     |
| 1.03.02.2.01.58 Operasi dan Pemeliharaan Check Dam (Harag dimutakhinan)                                                                                                    |                                                      |                       | 0       | 1.500.000.000  |             | •               | ) (     |
| at Kabid 1 tanggal 28-01-2020 pukul 10:56 WIB                                                                                                    |                                                      |                       |         |                |             |                 |         |
| 1.03.02.2.01.03 Penyusunan Rencana Teknis dan Dokumen Lingkungan Hidup Untuk Konstruksi Peno<br>Banjir, Lahar, Drainase Utama Perkotaan dan Pengaman Pantai (Harra dimutakinkan) |                                                      |                       | 0       | 56.862.500     | 56.862.500  | 0 💿 🔳           | ) (     |

3. Kemudian akun kepala OPD memilih sub kegiatan yang sama, klik simpan.

| <br>SIPD = Penganggaran - 2020                                                                                                    |                                                                          | Kabupaten N                        | isantara 😱     |
|----------------------------------------------------------------------------------------------------|--------------------------------------------------------------------------|------------------------------------|----------------|
|                                                                                                    | Form Pemutakhiran Sub Kegiatan                                           | Kepata Dina                        | s bina Marga 🤍 |
| Dinas Bina Marga                                                                                                    | Sub Kegiatan (Semula)                                                    |                                    |                |
| 2 476 862 500                                                                                                    | 1.03.02.2.01.03 Penyusunan Rencana Teknis dan Dokumen Lingkungan Hidup * |                                    |                |
| Pagu Validasi                                                                                                    | Cub Variates (Mariad)                                                    |                                    |                |
|                                                                                                    | 1.03.02.2.01.03 Penvusunan Rencana Teknis dan Dokumen Linokungan Hidup * |                                    |                |
|                                                                                                    |                                                                          |                                    |                |
| Tampil: 20 🕞 baris                                                                                                    | Tutup Simpan                                                             | First Previous 1 N                 | ext Last       |
| Sub Kegiatan                                                                                                    | 🗧 Status Kegiatan 🕴 Status Rincian 🔅 Status Usulan                       | Batasan Pagu Pagu Validasi Rincian |                |
| 1.03 URUSAN PEMERINTAHAN BIDANG PEKERJAAN UMUM DAN PENATAAN RUANG                                                                                                    | 3                                                                        |                                    |                |
| 01.00 Dinas Bina Marga                                                                                                    |                                                                          |                                    |                |
| 1.03.02 PROGRAM PENGELOLAAN SUMBER DAYA AIR (SDA)                                                                                                    |                                                                          |                                    |                |
| 1.03.02.2.01 Pengelolaan SDA dan Bangunan Pengaman Pantai pada Wilayah Sung                                                                                                | ai (WS) dalam 1 (Satu) Daerah Kabupaten/Kota                             |                                    |                |
| 1.03.02.2.01.01 Penyusunan Rencana Teknis dan Dokumen Lingkungan Hidup untui<br>Embung, dan Bangunan Penampung Air Lainnya                                                 | k Konstruksi Bendungan,                                                  | 0 0 0                              |                |
| 1.03.02.2.01.04 Penyusunan Pola dan Rencana Pengelolaan SDA WS Kewenangan I                                                                                                | Kabupaten/Kota                                                           | 0 0 0 O                            |                |
| 1.03.02.2.01.58 Operasi dan Pemeliharaan Check Dam (Harap dimutakhirkan                                                                                                    |                                                                          | 0 1.500.000.000                    |                |
| Dibuat Kabid 1 tanggal 28-01-2020 pukul 10:56 WIB                                                                                                    |                                                                          |                                    |                |
| 1.03.02.2.01.03 Penyusunan Rencana Teknis dan Dokumen Lingkungan Hidup Untu<br>Banjir, Lahar, Drainase Utama Perkotaan dan Pengaman Pantai <mark>Raras dimutakhrian</mark> | k Konstruksi Pengendali                                                  | 0 56.862.500 56.862.500 🗷 📀        |                |
| Showing 1 to 8 of 8 entries                                                                                                    |                                                                          | First Previous 1 N                 | ext Last       |
|                                                                                                    |                                                                          |                                    |                |
|                                                                                                    | SIPD © 2019                                                              |                                    |                |
|                                                                                                    | Tank (Manhata                                                            |                                    |                |

Sub kegiatan telah selesai dimutakhirkan.

# Kondisi Kedua (Kode baru Pemutakhiran yang perlu ditambahkan dalam dokumen).

Dalam hal terdapat anggaran sub kegiatan yang telah dialokasikan sementara untuk mengakomodir indikator sub kegiatan yang belum terpetakan secara utuh pada Permendagri 90 tahun 2019 (sebelum pemutakhiran), Pemerintah Daerah dapat menambahkan sub kegiatan baru sesuai dengan hasil pemutakhiran Permendagri 90 (setelah menyesuaikan pagu dan indikator pada sub kegiatan sebelumnya). Dengan mekanisme sebagai berikut:

 Akun TAPD Perencanaan melakukan Buka Kunci Penambahan Sub Kegiatan Secara Menyeluruh (Semua OPD) atau Parsial (per OPD) di Menu Sub Kegiatan Belanja;

| Penganggaran - 2020                                                                                    |                                |                                              |                 |                |             | Kabup                  | aten Nusantara<br>Bambang Sasongko       |
|----------------------------------------------------------------------------------------------------|--------------------------------|----------------------------------------------|-----------------|----------------|-------------|------------------------|------------------------------------------|
| Kegiatan / Sub Kegiatan Belanja                                                                        | ∂ KL<br>0 12<br>Hari Jan       | JA dan PPAS<br><b>30 59</b><br>n Menit Detik |                 |                |             |                        |                                          |
| Informasi Jadwal Penganggaran     Tahapan KUA dan PPAS berlangsung dan berakhir tanggal 02-09-2020 puk | ul 00:00:00 WIB. Lihat Detil J | adwal                                        |                 |                |             |                        |                                          |
| Data Perangkat Daerah                                                                                  |                                |                                              |                 |                |             |                        | Pengaturan -                             |
| 🔍 Cari Perangkat Daerah                                                                                |                                |                                              |                 |                |             | Kunci Sem<br>Buka Semi | ua Kegiatan<br>Ja Kegiatan               |
| Tampil: 20 🗧 baris                                                                                     |                                |                                              |                 |                | First Pre   | Kunci Sem<br>Buka Semi | ua Tambah Kegiatan<br>Ja Tambah Kegiatan |
| Nama                                                                                                   | Jumlah Kegiatan                | Kegiatan Terbuka                             | Rincian Terbuka | Batasan Pagu   | Pagu        | alidasi                | Rincian                                  |
| 1.01.1.03.1.04.01.00 Dinas Pendidikan                                                                  | 12                             | 12                                           | 12              | 7.500.000.000  | 7.805.5     | 54.100                 | 4.156.474.000                            |
| 1.01.2.22.3.26.03.00 DINAS PENDIDIKAN, KEBUDAYAAN DAN PARIWISATA                                       | 0                              | 0                                            | 0               | 0              |             |                        | 0                                        |
| 1.02.0.00.00.01.00 Dinas Kesehatan                                                                     | 2                              | 2                                            | 2               | 12.000.000.000 |             | 0                      | 0                                        |
| 1.02.0.00.0.01.01 Puskesmas B                                                                          | 0                              | 0                                            | 0               | 0              |             |                        | 0                                        |
| 1.02.0.00.00.01.08 Puskesmas                                                                           | 1                              | 1                                            | 1               | 0              |             | 0                      | 0                                        |
| 1.03.0.00.00.01.00 Dinas Bina Marga                                                                    | 8                              | 8                                            | 8               | 0              | 2.976.8     | 62.500                 | 60.362.500                               |
| 1.03.0.00.00.05.00 Dinas Pekerjaan Umum dan Penataan Ruang                                             | 0                              | 0                                            | 0               | 0              |             |                        | 0                                        |
| 1.03.1.01.0.00.40.00 Dinas Pekarjaan Umum                                                              | 1                              | 1                                            | 1               | 0              | 42.2        | 50.000                 | 42.250.000                               |
| 1.05.0.00.01.00 satuan polisi pamong praja dan pemadam kebakaran                                       | 0                              | 0                                            | 0               | 0              |             |                        | 0                                        |
| 1.05.0.00.0.00.8.00 Dinas Sosial                                                                       | 0                              | 0                                            | 0               | 0              |             |                        | 0                                        |
| 1.06.2.24.0.00.01.00 Dinas Arsip dan Sosial                                                            | 0                              | 0                                            | 0               | 0              |             |                        | 0                                        |
| 2 070 00 0 00 11 00 Dines Tensos Keris                                                                 | n                              | n                                            | 0               | 0              | De 10 924 8 | 20.00                  | n.                                       |

2. Lalu akun eselon III menginputkan kembali sub kegiatan sesuai dengan pedoman penambahan sub kegiatan, dan akun eselon IV merinci sesuai dengan pedoman perincian kegiatan.

### Kondisi Ketiga (Kode atau Nomenklatur Ganti).

1. Admin Kepala OPD melakukan pengecekan sub kegiatan di menu Sub Kegiatan Belanja, dan melakukan pemetaan sub kegiatan terhadap hasil pemutakhiran;

| SIPD = Penganggaran - 2020                                                                                                    |                                                                               |                        |              | Kabupaten Nusantara<br>Kepala Dinas Bina Marga |
|----------------------------------------------------------------------------------------------------|-------------------------------------------------------------------------------|------------------------|--------------|------------------------------------------------|
| Dinas Bina Marga                                                                                                    | © KUA dan PPAS<br>0 11 57 37<br>Hart Jam Menit Detik<br>55.862.500<br>Rinclan |                        |              |                                                |
| Q. Cari kegiatan / sub kegiatan                                                                                                    |                                                                               |                        |              |                                                |
| Tampil: 20 🔁 baris                                                                                                    |                                                                               |                        | First        | Previous 1 Next Last                           |
| Sub Kegiatan                                                                                                    | 🕴 Status Kegiatan 🕴 Status Rincian 🕴 Status Usulan                            | Batasan Pagu Pagu Vali | dasi Rincian |                                                |
| 1.03 URUSAN PEMERINTAHAN BIDANG PEKERJAAN UMUM DAN PENATAAN RUANG                                                                                                    |                                                                               |                        |              |                                                |
| 01.00 Dinas Bina Marga                                                                                                    |                                                                               |                        |              |                                                |
| 1.03.02 PROGRAM PENGELOLAAN SUMBER DAYA AIR (SDA)                                                                                                    |                                                                               |                        |              |                                                |
| 1.03.02.2.01 Pengelolaan SDA dan Bangunan Pengaman Pantai pada Wilayah Sungai (WS) dalam 1 (Sa                                                                                    | rtu) Daerah Kabupaten/Kota                                                    |                        |              | <b>(</b>                                       |
| 103.02.2.01.01 Penyusunan Rencana Teknis dan Dokumen Lingkungan Hidup untuk Konstruksi Bendun<br>Embung, dan Bangunan Penampung Air Lainnya                                       | gan,                                                                          | 0                      | 0            | 0 💿 🗐 📵                                        |
| 1.03.02.2.01.04 Penyusunan Pola dan Rencana Pengelolaan SDA WS Kewenangan Kabupaten/Kota                                                                                          |                                                                               | 0                      | 0            | 0 💿 💿 💿                                        |
| 1.03.02.2.01.58 Operasi dan Pemeliharaan Check Dam Harag dimutakhiraa                                                                                                    |                                                                               | 0 1.500.               | 000.000      | • 🗉 💿                                          |
| Dibuat Kabid 1 tanggal 28-01-2020 pukul 10:56 WIB                                                                                                    |                                                                               |                        |              | •                                              |
| 1.03.02.2.01.03 Penyusunan Rencana Teknis dan Dokumen Lingkungan Hidup Untuk Konstruksi Pengan<br>Banjir, Lahar, Drainase Utama Perkotaan dan Pengaman Pantai (Herep sinukakhikus |                                                                               | 0 56.                  | 862.500 56.  | 362.500 🗷 💿 🔳 🖨                                |

2. Selanjutnya memilih sub kegiatan baru yang sesuai dengan hasil pemutakhiran;

| SIPD = Penganggaran - 2020                                                                                                    |                                                                                                    |                |                  | Kabupaten Nusant<br>Kepala Dinas Bina M | ara<br><sub>larga</sub> |
|----------------------------------------------------------------------------------------------------|----------------------------------------------------------------------------------------------------|----------------|------------------|-----------------------------------------|-------------------------|
| Dinas Bina Marga                                                                                                    | Sub Kegiatan (Semula)<br>1.03.02.20.103 Penyusunan Rencana Teknis dan Dokumen Lingkungan Hidup *<br>Sub Kegiatan (Menjadi)<br>1.03.02.20.103 Penyusunan Rencana Teknis dan Dokumen Lingkungan Hidup *<br>Tutup Simpan |                | F                | rat Previous <mark>1</mark> Next        | Las                     |
| Sub Keglatan                                                                                                    | 🕴 Status Keglatan 🕆 Status Rincian 👘 Status Usulan                                                                                                    | Batasan Pagu I | Pagu Validasi Ri | ncian                                   |                         |
| .03 URUSAN PEMERINTAHAN BIDANG PEKERJAAN UMUM DAN PENATAAN RUJ                                                                                          | ung                                                                                                    |                |                  |                                         |                         |
| 11.00 Dinas Bina Marga<br>.03.02 PROGRAM PENGELOLAAN SUMBER DAYA AIR (SDA)                                                                              |                                                                                                    |                |                  |                                         |                         |
| .03.02.2.01 Pengelolaan SDA dan Bangunan Pengaman Pantai pada Wilayah Su                                                                                | ngai (WS) dalam 1 (Satu) Daerah Kabupaten/Kota                                                                                                    |                |                  |                                         | 0                       |
| 1.03.02.2.01.01 Penyusunan Rencana Teknis dan Dokumen Lingkungan Hidup u<br>Embung, dan Bangunan Penampung Air Lainnya                                  | ntuk Konstruksi Bendungan,                                                                                                    | 0              | 0                | 0                                       | 6                       |
| 1.03.02.2.01.04 Penyusunan Pola dan Rencana Pengelolaan SDA WS Kewenang                                                                                 | an Kabupaten/Kota                                                                                                    | 0              | 0                | 0                                       | 6                       |
| 1.03.02.2.01.58 Operasi dan Pemeliharaan Check Dam Harap dimutakhirkan                                                                                  |                                                                                                    | 0              | 1.500.000.000    | × • =                                   | 0                       |
| ibuat Kabid 1 tanggal 28-01-2020 pukul 10:56 WIB                                                                                                    |                                                                                                    |                |                  |                                         |                         |
| 1.03.02.2.01.03 Penyusunan Rencana Teknis dan Dokumen Lingkungan Hidup L<br>Banjir, Lahar, Drainase Utama Perkotaan dan Pengaman Pantal (Harag dimutak) | intuk Konstruksi Pengendali<br>Ian                                                                                                    | 0              | 56.862.500       | 56.862.500 🙁 💿 🔳                        | 0                       |
| owing 1 to 8 of 8 entries                                                                                                    |                                                                                                    |                | FI               | rst Previous 1 Next                     | Las                     |
|                                                                                                    |                                                                                                    |                |                  |                                         |                         |
|                                                                                                    | SIPD @ 2019                                                                                                    |                |                  |                                         |                         |

Sub kegiatan telah selesai dimutakhirkan.

# Kondisi Keempat (Sub Kegiatan dihapus).

1. Jika masih dalam tahap RKPD, admin Kepala SKPD dapat menghapus/menyesuaikan anggaran dan indikator sub kegiatan asal;

| STPD = Perencanaan - 2022                                                                                                    |   |   | Kabupat              | en Nusantara<br>Robby Sugara |
|----------------------------------------------------------------------------------------------------|---|---|----------------------|------------------------------|
| Ö RKPD     iatan / Sub Kegiatan Belanja     1                                                                                                    |   |   | 📽 Badan Pengembangar | n Sumber Daya Man            |
| informasi Jadwal Perencianaan<br>apan RKPO - Rancangan berlangsung dan berakhir tanggal 03-09-2020 pukul 00:00:00 WB. Lihat Detil Jadwal                                                                                                    |   |   |                      |                              |
| adan Pengembangan Sumber Daya Manusia                                                                                                    |   |   |                      |                              |
| ☆     0<br>Pagu Validasi       ↓     ↓       ↓     ↓       ↓     ↓       ↓     ↓       ↓     ↓       ↓     ↓       ↓     ↓       ↓     ↓       ↓     ↓       ↓     ↓       ↓     ↓       ↓     ↓       ↓     ↓       ↓     ↓       ↓     ↓       ↓     ↓       ↓     ↓       ↓     ↓       ↓     ↓       ↓     ↓       ↓     ↓       ↓     ↓       ↓     ↓       ↓     ↓       ↓     ↓       ↓     ↓       ↓     ↓       ↓     ↓       ↓     ↓       ↓     ↓       ↓     ↓       ↓     ↓       ↓     ↓       ↓     ↓       ↓     ↓       ↓     ↓       ↓     ↓       ↓     ↓       ↓     ↓       ↓     ↓       ↓     ↓       ↓     ↓       ↓     ↓        ↓     ↓ </td <td></td> <td></td> <td></td> <td></td> |   |   |                      |                              |
| Q. Cari kegiatan / sub kegiatan                                                                                                    |   |   |                      |                              |
| Tampil: 20 📴 baris                                                                                                    |   |   | First Previous 1     | Next Last                    |
| Sub Kegiatan 🔅 Status Kegiatan 🕴 Status Rincian 🕴 Status Usulan 🛛 Batasan Pagu 🛛 Pagu Validasi Rincian                                                                                                    |   |   |                      |                              |
| 5.04 PENDIDIKAN DAN PELATIHAN                                                                                                    |   |   |                      |                              |
| 1.00 Badan Pengembangan Sumber Daya Manusia                                                                                                    |   |   |                      |                              |
| 5.04.01 PROGRAM PENUNJANG URUSAN PEMERINTAHAN DAERAH                                                                                                    |   |   |                      |                              |
|                                                                                                    |   |   |                      |                              |
| 5.04.01.2.03 Administrasi Umum                                                                                                    |   |   |                      | •                            |
| 5.04.01.2.03 Administrasi Umum<br>5.04.01.2.03.10 Peryedisan Alat Tulis Kantor                                                                                                    | 0 | 0 | 46.200.000           |                              |

Klik tombol hapus sub kegiatan.

| SIPD = Perencanaan - 2022                                                                            |                                                                   | Kabupaten Nusantara<br>Robby Sugara      |
|----------------------------------------------------------------------------------------------------|-------------------------------------------------------------------|------------------------------------------|
| Kegiatan / Sub Kegiatan Belanja                                                                      | ⊘RKPD<br>1 12 08 28<br>Hari Jam Menit Detik                       | # Badan Pengembangan Sumber Daya Manusia |
| Informasi Jadwal Perencanaan     Tahapan RKPD - Rancangan berlangsung dan berakhir tanggal 03-09-20: | 10 pukul 00:00:00 WIB. Lihat Detil Jadwal                         |                                          |
| Badan Pengembangan Sumber Daya Manusia                                                               |                                                                   |                                          |
| Degu Validasi                                                                                        | ₩ 45.200.000<br>Rindan                                            |                                          |
| Q, Cari kegiatan / sub kegiatan                                                                      |                                                                   |                                          |
| Tampil: 20 ᅌ baris                                                                                   |                                                                   | First Previous 1 Next Last               |
| Sub Kegiatan                                                                                         | 🕸 Status Kegiatan 🔹 Status Rincian 🔹 Status Usulan 🛛 Batasan Pagu | Pagu Validasi Rinclan                    |
| 5.04 PENDIDIKAN DAN PELATIHAN                                                                        |                                                                   | -                                        |
| 1.00 Badan Pengembangan Sumber Daya Manusia                                                          |                                                                   |                                          |
| 5.04.01 PROGRAM PENUNJANG URUSAN PEMERINTAHAN DAER/                                                  | un en en en en en en en en en en en en en                         | 2 Hanus Angerera                         |
| 5.04.01.2.03 Administrasi Umum                                                                       |                                                                   | × Hapus Sub Keglatan                     |
| 5.04.01.2.03.10 Penyediaan Alat Tulis Kantor                                                         |                                                                   | 0 0 46.200.000 💿 💿                       |
| Showing 1 to 1 of 1 entries                                                                          |                                                                   | First Previous 1 Next Last               |
|                                                                                                    |                                                                   |                                          |
|                                                                                                    |                                                                   |                                          |
|                                                                                                    |                                                                   | Paiet X Lite                             |
|                                                                                                    |                                                                   |                                          |

| SIPD = Perencanaan - 2022                                                                                                   |                                             | Kabupaten Nusantara<br>Roby Sugara       |
|----------------------------------------------------------------------------------------------------|---------------------------------------------|------------------------------------------|
| Kegiatan / Sub Kegiatan Belanja                                                                                             | ÖRKPD<br>1 12 08 18<br>Hari Jam Menit Detik | W Badan Pengembangan Sumber Daya Manusia |
| Informasi Jadwal Perencanaan     Tahapan RKPD - Rancangan berlangsung dan berakkir tanggal 03-09-2020 pukul 00:00:00 WEL LI | hat Datii Jadwal                            |                                          |
| Badan Pengembangan Sumber Daya Manusia                                                                                      |                                             |                                          |
| 0 ₽agu Validasi                                                                                                    | 46.200.000<br>Biocin                        |                                          |
| Q. Cari kegiatan / sub kegiatan                                                                                             | (]                                          |                                          |
| Tampil: 20 🕞 baris                                                                                                    | Apakah sub kegiatan ini akan                | First Previous 1 Next Last               |
| Sub Kegiatan 🕴 Status Kegi                                                                                                  | dihapus?                                    | san Pagu Pagu Validasi Rincian           |
| 5.04 PENDIDIKAN DAN PELATIHAN                                                                                               | Anda akan menghapus sub kegiatan!           |                                          |
| 1.00 Badan Pengembangan Sumber Daya Manusia                                                                                 | Tidak! Ya, Hapus!                           |                                          |
| 5.04.01 PROGRAM PENUNJANG URUSAN PEMERINTAHAN DAERAH                                                                        |                                             |                                          |
| 5.04.01.2.03 Administrasi Umum                                                                                              |                                             |                                          |
| 5.04.01.2.03.10 Penyediaan Alat Tulis Kantor                                                                                |                                             | 0 0 462200.000 💽 🖲                       |
| Showing 1 to 1 of 1 entries                                                                                                 |                                             | First Previous 1 Next Last               |
|                                                                                                    |                                             |                                          |
|                                                                                                    |                                             |                                          |
|                                                                                                    |                                             |                                          |
|                                                                                                    | SIPD @ 2019                                 |                                          |

Sub kegiatan berhasil dihapus.

2. Jika sudah masuk dalam tahapan KUA dan PPAS, akun Kepala SKPD dapat menghapus/menyesuaikan anggaran dan indikator sub kegiatan awal. (hanya melakukan nol-anggaran)

| iatan / Sub Kegiatan Belanja                                                                                                    | ⊙ KUA dan PPAS<br>0 12 36 22<br>Hari Jam Menit Detik                                                                                 |              |                                                       |                                    | # Dinas Bina M |
|----------------------------------------------------------------------------------------------------|----------------------------------------------------------------------------------------------------|--------------|-------------------------------------------------------|------------------------------------|----------------|
| informasi Jadwal Penganggaran<br>apan KUA dan PPAS - Penyusunan KUA dan PPAS berlangsung dan berakhir tangga                                                                                                    | al 02-09-2020 pukul 00:00:00 WIB. Lihat Detil Jadwal                                                                                 |              |                                                       |                                    |                |
| nas Bina Marga                                                                                                    |                                                                                                    |              |                                                       |                                    |                |
| Ç 2.977.313.500<br>Pagu Validasi                                                                                                    | 60.813.500<br>Rincian                                                                                                    |              |                                                       |                                    |                |
| २ Cari kegiatan / sub kegiatan                                                                                                    |                                                                                                    |              |                                                       |                                    |                |
| Tampil: 20 😥 baris                                                                                                    |                                                                                                    |              | First                                                 | Previous 1                         | Next Las       |
| Sub Kegiatan<br>.03 URUSAN PEMERINTAHAN BIDANG PEKERJAAN UMUM DAN PENATAAN R                                                                                                    | Status Kegiatan Status Rincian Status Usulan<br>RUANG                                                                                | Batasan Pagu | Pagu Validasi R                                       | lincian                            |                |
| 1.00 Dinas Bina Marga                                                                                                    |                                                                                                    |              |                                                       |                                    |                |
| .03.02 PROGRAM PENGELOLAAN SUMBER DAYA AIR (SDA)                                                                                                    |                                                                                                    |              |                                                       |                                    | _              |
|                                                                                                    |                                                                                                    |              |                                                       |                                    |                |
| .03.02.2.01 Pengelolaan SDA dan Bangunan Pengaman Pantai pada Wilayah !                                                                                                    | Sungai (WS) dalam 1 (Satu) Daerah Kabupaten/Kota                                                                                     |              |                                                       |                                    | Ø              |
| 03.02.2.01 Pengelolaan SDA dan Bangunan Pengaman Pantai pada Wilayah i<br>103.02.2.010 Penyusunan Rencana Teknis dan Dokumen Lingkungan Hidup<br>Embung, dan Bangunan Penangung Air Lahnya                                                                                                    | Sungal (WS) dalam 1 (Satu) Deerah Kabupaten/Kota<br>) untuk Konstruksi Bendungan,                                                    | 0            | 451.000                                               | 451.000                            | • •            |
| 03.02.2.01 Pengelolaan SDA dan Bangunan Pengaman Pantai pada Wilayah<br>103.02.2.0101 Penyusuran Rencara Takeis dan Dokuman Lingkungan Hékup<br>Embung, dan Bangunan Penampung Air Lahnya<br>103.02.2.01.04 Penyusunan Pola dan Rencana Pengelolaan SDA WS Kewena                                                                                                    | Sungai (WS) dalam 1 (Satu) Deerah Kabupaten/Kota<br>5 untuk Konstrukal Bendungan,<br>ngan Kabupaten/Kota                             | 0            | 451.000                                               | 451.000                            |                |
| .03.02.2.01 Pengelolaan SDA dan Bangunan Pengaman Pantal pada Wilayah<br>103.02.2.010 Penyusunan Rencana Teknis dan Dokumen Lingkungan Hidup<br>Embung, dan Bangunan Penampung Air Lahnya<br>103.02.2.01.04 Penyusunan Pela dan Rencana Pengelolaan SDA WS Kewena<br>103.02.2.01.58 Operasi dan Pemeliharaan Check Dam                                                                                                    | Sungai (WS) dalam 1 (Setu) Daerah Kabupaten/Kota<br>3 untuk Konstrukai Bendungan,<br>ngan Kabupaten/Kota                             | 0            | 451.000<br>500.000.000<br>1.500.000.000               | 451.000<br>3.500.000               |                |
| 03.02.2.01 Pengelolaan SDA dan Bangunan Pengaman Pantal pada Wilayah<br>1.03.02.2.010 Penyusunan Rencana Teknis dan Dokumen Lingkungan Hidup<br>Embung, dan Bangunan Penampung Air Lahnnya<br>1.03.02.2.01.04 Penyusunan Pola dan Bencana Pengelolaan SDA.WS Kewenaa<br>1.03.02.2.01.56 Operasi dan Perneliharaan Check Dam<br>1.03.02.2.01.05 Operasi dan Perneliharaan Check Dam<br>1.03.02.2.01.05 Penyusunan Rencana Teknis dan Dokumen Lingkungan Hidup<br>Lahar, Drainase Utama Perketaan dan Pengaman Pantai | Sungai (WS) dalam 1 (Satu) Daerah Kabupaten/Kota untuk Konstruksi Bendungan, ingan Kabupaten/Kota Untuk Konstruksi Pengendal Benjir, | 0<br>0<br>0  | 451.000<br>500.000.000<br>1.500.000.000<br>56.862.500 | 451.000<br>3.500.000<br>56.862.500 |                |

Kemudian klik tombol merah yang ada.

| SIPD = Penganggaran - 2020                                                                                                    |                                                                                                    |                              |                                                   | Kabupat<br>Kepa                  | <mark>en Nusantara</mark><br>Ila Dinas Bina Marga |
|----------------------------------------------------------------------------------------------------|----------------------------------------------------------------------------------------------------|------------------------------|---------------------------------------------------|----------------------------------|---------------------------------------------------|
| iatan / Sub Kegiatan Belanja                                                                                                    | Ô KUA dan PPAS0123607HariJamMenitDetik                                                                                                    |                              |                                                   |                                  | 🖷 Dinas Bina M                                    |
| Informasi Jadwal Penganggaran<br>apan KUA dan PPAS - Penyusunan KUA dan PPAS berlangsung dan berakhir tanggal 02-09-2                                                                                                    | 1020 pukul 00:00:00 WIB. Lihat Detil Jadwal                                                                                                    |                              |                                                   |                                  |                                                   |
| inas Bina Marga                                                                                                    |                                                                                                    |                              |                                                   |                                  |                                                   |
| · · · · · · · · · · · · · · · · · · ·                                                                                                    | 60.813.500<br>Photon                                                                                                    |                              |                                                   |                                  |                                                   |
| ୍କି Cari kegiatan / sub kegiatan                                                                                                    | ( )                                                                                                    |                              |                                                   |                                  |                                                   |
|                                                                                                    |                                                                                                    |                              |                                                   | _                                |                                                   |
| Tampil: 20 👶 baris                                                                                                    | Apakah sub kegiatan ini akan                                                                                                    |                              | First                                             | Previous 1                       | Next La                                           |
| Tampil: 20 baris<br>Sub Kegiatan                                                                                                    | Apakah sub kegiatan ini akan<br>dinolkan? atus Usular                                                                                                    | Batasan Pagu                 | First<br>Pagu Validasi R                          | Previous 1<br>lincian            | Next La                                           |
| Tampil: 20 baris<br>Sub Kegiatan<br>.03 URUSAN PEMERINTAHAN BIDANG PEKERJAAN UMUM DAN PENATAAN RUANG                                                                                                    | Apakah sub kegiatan ini akan<br>dinolkan? atua Usatar<br>Anda akan mengnolkan sub kegiatan!                                                                        | Batasan Pagu                 | First<br>Pagu Validasi R                          | Previous 1                       | Next La                                           |
| Tampit 20 baris<br>Sub Kegistan<br>03 URUSAN PEMERINTAHAN BIDANG PEKERJAAN UMUM DAN PENATAAN RUANG<br>1.00 Dinas Bina Marga                                                                                                    | Apakah sub kegiatan ini akan<br>dinolkan?<br>Anda akan mengnolkan sub kegiatan!                                                                                    | s Batasan Pagu               | First<br>Pagu Validasi R                          | Previous 1                       | Next La                                           |
| Tampir: 20 baris<br>Sub Kegiatan<br>.03 URUSAN PEMERINTAHAN BIDANO PEKERJAAN UMUM DAN PENATAAN RUANO<br>1.00 Dinas Bina Marga<br>.03.02 PROGRAM PENGELOLAAN SUMBER DAYA AIR (SDA)                                                                                                    | Apakah sub kegiatan ini akan<br>dinolkan?<br>Anda akan mengnolkan sub kejiatan!<br>Titdak Ya, Raset                                                                | Batasan Pagu                 | First<br>Pagu Validasi R                          | Previous 1                       | Next La                                           |
| Tampil:       20       Daris         Sub Kegiatan                                                                                                    | Apakah sub kegiatan ini akan<br>dinolkan?<br>Anda akan mengnolkan sub kegiatant<br>Tidaki Ya, Reset<br>15) dalam 1 (Satu) Daerah Kabupatan/Kota                    | Batasan Pagu                 | First<br>Pagu Validasi R                          | Previous 1                       | Next La                                           |
| Tampii:         20         Daris           Sub Kegiatan         03 URUSAN PEMERINTAHAN BIDANO PEKERJAAN UMUM DAN PENATAAN RUANO           1.00 Dinas Bina Marga         03.02 PROGRAM PENGELOLAAN SUMBER DAYA AIR (SDA)           02.02 PROGRAM PENGELOLAAN SUMBER DAYA AIR (SDA)         03.02 2.019 Pengelolaan SDA dan Bangunan Pengaman Pantal pada Wilayah Sungai (W           103.02 2.0101 Pengelolaan SDA dan Bangunan Pengaman Pantal pada Wilayah Sungai (W         103.02 2.0101 Pengusunan Rencana Teinini dan Dokuman Lingkungan Hidup untuk Kon Embung, dan Bangunan Penampung Air Lainnya | Apakah sub kegiatan ini akan dinolkan?<br>Anda akan mengnolkan sub kejatan!<br>Tidaki Ya, Raset<br>PS dalam 1 (Batu) Daerah Kabupaten/Kota                         | Batasan Pagu                 | First Pagu Validasi R 451.000                     | Previous 1<br>dincian<br>451.000 | Next La                                           |
| Tampii:         20         Daris           Sub: Kegiatan         03 URUSAN PEMERINTAHAN BIDANG PEKERJAAN UMUM DAN PENATAAN RUANG           03 URUSAN PEMERINTAHAN BIDANG PEKERJAAN UMUM DAN PENATAAN RUANG         03.02.000 PENGELOLAAN SUMBER DAYA AIR (SDA)           03.02.2.010 Pengelelaan SDA dan Bangunan Pengaman Pantal pada Wilayah Sungal (W         10.022.2010 Pengusuanan Rencana Tekinis dan Dokumen Lingkungan Hidup untuk Kon Embung, dan Bangunan Penampung Air Lainnya           10.3.02.2.0.0.9 Penyusunan Pela dan Rencana Pengelolaan SDA WS Kewenangan Kabu                      | Apakah sub kegiatan ini akan<br>dinolkan?<br>Anda akan mengnolkan sub kegiatan<br>Tidak Va, Reset<br>Adalam 1 (Satu) Daerah Kabupaten/Kota                         | Batasan Pagu                 | First Pagu Validasi R  451.000                    | Previous 1                       |                                                   |
| Tampii:     20     Daris       Sub Kogistan                                                                                                    | Apakah sub kegiatan ini akan dinolkan?<br>Anda akan mengnolkan sub kegiatant<br>Tidak (a, Rased)<br>KS dalam 1 (Batu) Daerah Kabupaten/Kota<br>Intruksi Bendungan, | 1 Batasan Pegu<br>0 0<br>0 0 | First<br>Pagu Valides1 R<br>451000<br>500.000.000 | Provisus 1                       |                                                   |

hasil penghapusan sub kegiatan maupun me-nolkan anggaran dapat dilihat di menu laporan.

|                                                               | Prioritas dan Plafon Anggaran Sementara Tahun 2020<br>Kabupaten Nusantara                                   |     |      |    |                                                                                                    |                             |                |                              |              |                  |            |                                                                        |                 |            |
|---------------------------------------------------------------|----------------------------------------------------------------------------------------------------|-----|------|----|----------------------------------------------------------------------------------------------------|-----------------------------|----------------|------------------------------|--------------|------------------|------------|------------------------------------------------------------------------|-----------------|------------|
| Un<br>Sul                                                     | it Organissi : 133.0.00.00.001/00 Dinas Bina Marga bb Unit Organissi : 133.0.00.00.001/100 Dinas Bina Marga |     |      |    |                                                                                                    |                             |                |                              |              |                  |            |                                                                        |                 |            |
| Kode Program/Kegiatan Sasaran Program Sasaran Kegiatan Lokasi |                                                                                                    |     |      |    |                                                                                                    |                             |                |                              |              | Plafon Anggaran  | Kotorongon |                                                                        |                 |            |
|                                                               |                                                                                                    | KOU | le   |    | Program/ Kegiatan                                                                                                    | Indikator Kinerja           | Target         | Output Kegiatan              | Target       | Outcome Kegiatan | Target     | Kegiatan                                                               | Sementara (Rp.) | Keterangan |
| 1                                                             | 03                                                                                                    | 02  |      |    | PROGRAM PENGELOLAAN                                                                                                    | SUMBER DAYA AIR (SDA)       |                |                              |              |                  |            |                                                                        | 1,556,862,500   |            |
| 1                                                             | 03                                                                                                    | 02  | 2.01 |    | Pengelolaan SDA dan Bang                                                                                                    | unan Pengaman Pantai pada W | Vilayah Sungai | i (WS) dalam 1 (Satu) Daerah | Kabupaten/Ko | ta               |            |                                                                        | 1,556,862,500   |            |
| 1                                                             | 03                                                                                                    | 02  | 2.01 | 03 | Penyusunan Rencana Teknis<br>dan Dokumen Lingkungan<br>Hidup Untuk Konstruksi<br>Pengendali Banjir, Lahar,<br>Drainase Utama Perkotaan<br>dan Pengaman Pantai |                             |                | Keluaran                     | 30 level     |                  |            | Semua<br>Kabupaten/Kota<br>, Semua<br>Kecamatan,<br>Semua<br>Kelurahan | 56,862,500      |            |
| 1                                                             | 03                                                                                                    | 02  | 2.01 | 58 | Operasi dan Pemeliharaan<br>Check Dam                                                                                                    |                             |                |                              |              |                  |            | Semua<br>Kabupaten/Kota<br>, Semua<br>Kecamatan,<br>Semua<br>Kelurahan | 1,500,000,000   |            |
| 1                                                             | 03                                                                                                    | 10  |      |    | PROGRAM PENYELENGGAR                                                                                                    | AAN JALAN                   |                | 1                            |              |                  |            |                                                                        | 500,000,000     |            |
| 1                                                             | 03                                                                                                    | 10  | 2.01 |    | Penyelenggaraan Jalan Kab                                                                                                    | upaten/Kota                 |                |                              |              |                  |            |                                                                        | 500,000,000     |            |
| 1                                                             | 03                                                                                                    | 10  | 2.01 | 05 | Pembangunan Jalan                                                                                                    |                             |                |                              |              |                  |            | Semua<br>Kabupaten/Kota<br>, Semua<br>Kecamatan,<br>Semua<br>Kelurahan | 500,000,000     |            |
| 1                                                             | 03                                                                                                    | 12  |      |    | PROGRAM PENYELENGGAR                                                                                                    | AAN PENATAAN RUANG          |                |                              |              |                  |            |                                                                        | 420,000,000     |            |
| 1                                                             | 03                                                                                                    | 12  | 2.03 |    | Koordinasi dan Sinkronisas                                                                                                    | Pemanfataan Ruang Daerah    | Kabupaten/Ko   | ta                           |              |                  |            |                                                                        | 420,000,000     |            |
| 1                                                             | 03                                                                                                    | 12  | 2.03 | 02 | Sistem Informasi Penataan<br>Ruang                                                                                                    |                             |                |                              |              |                  |            | Semua<br>Kabupaten/Kota<br>, Semua<br>Kecamatan,<br>Semua<br>Kelurahan | 420,000,000     |            |
|                                                               |                                                                                                    |     |      |    |                                                                                                    |                             |                |                              |              |                  |            | TOTAL                                                                  | 2,476,862,500   |            |

Sub kegiatan sudah berhasil dihapus.